目次

**\$** 

- <u>操作方法</u> 。<u>1.振替日の設定</u>
  - 2.銀行休業日の設定

振込元および支払先の設定において、指定された支払日が銀行の休業日となる場合の設定を行います。 同時に、銀行の休業日を登録します。

## 操作方法

管理者画面

1振替日の設定

振込元設定、支払先設定で設定された支払日が銀行休業日の場合の設定をします。

1. 左側のメニューの [経費申請]をクリックします。

2.経理側設定から[銀行休日設定]をクリックします。

3.「前営業日に変更する」「翌営業日に変更する」のいずれかを選択し、[更新]をクリック します。

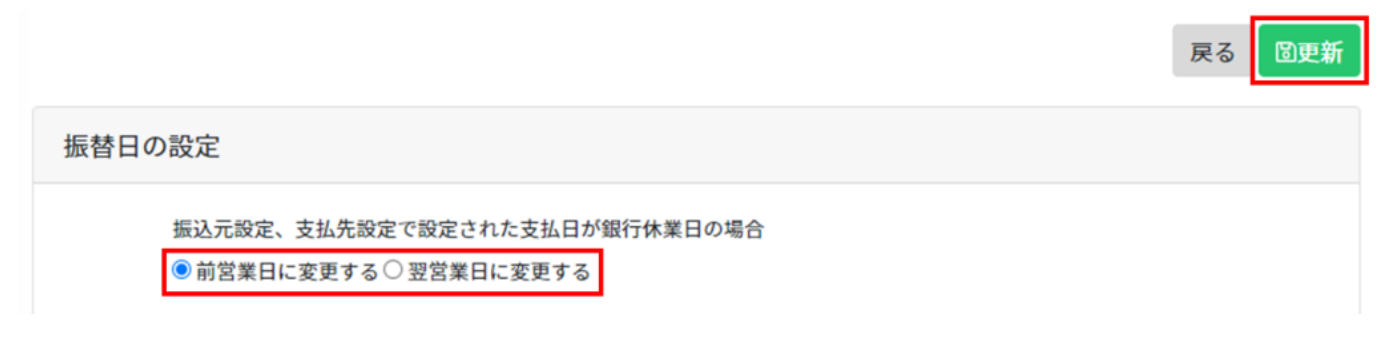

## 2銀行休業日の設定

1. 営業日/休業日の設定を変更したい年度と日付をクリックします。

|    | 1  | E达元政<br>前営業 | (正、文)<br>(日に変) | 65<br>売する ( | で設定<br>)翌営業 | された支<br>【日に変 | E払日だ<br>更する | 「銀行休        | 業日の         | 場合        |      |              |     |      |       |      |      |     |      |    |    |    |    |    |    |    |   |
|----|----|-------------|----------------|-------------|-------------|--------------|-------------|-------------|-------------|-----------|------|--------------|-----|------|-------|------|------|-----|------|----|----|----|----|----|----|----|---|
|    |    | 2023        | ~              | 年度          |             |              | ±·          | 日・祝<br>±・日の | 日を初<br>り休業日 | 朝設定し<br>I | ていまで | す。日付<br>の休業日 | をクリ | ックする | と休業日/ | 営業日に | 切り替え | る事が | 出来ます | 0  |    |    |    |    |    |    |   |
|    |    |             | 1月             |             |             |              |             |             |             |           | 2月   |              |     |      |       |      |      | 3月  |      |    |    |    |    |    | 4月 |    |   |
| B  | 月  | 火           | *              | 木           | 숲           | ±            | _           | 日           | 月           | 火         | *    | *            | 金   | ±    | B     | 月    | 火    | *   | 木    | 金  | ±  | B  | 月  | 火  | *  | *  | Ļ |
| 1  | 2  | 3           | 4              | 5           | 6           | 7            |             |             |             |           | 1    | 2            | 3   | 4    |       |      |      | 1   | 2    | 3  | 4  |    |    |    |    |    |   |
| 8  | 9  | 10          | 11             | 12          | 13          | 14           |             | 5           | 6           | 7         | 8    | 9            | 10  | 11   | 5     | 6    | 7    | 8   | 9    | 10 | 11 | 2  | 3  | 4  | 5  | 6  |   |
| 15 | 16 | 17          | 18             | 19          | 20          | 21           |             | 12          | 13          | 14        | 15   | 16           | 17  | 18   | 12    | 13   | 14   | 15  | 16   | 17 | 18 | 9  | 10 | 11 | 12 | 13 |   |
| 22 | 23 | 24          | 25             | 26          | 27          | 28           |             | 19          | 20          | 21        | 22   | 23           | 24  | 25   | 19    | 20   | 21   | 22  | 23   | 24 | 25 | 16 | 17 | 18 | 19 | 20 |   |
|    |    |             |                |             |             |              |             |             |             |           |      |              |     |      |       |      |      |     |      |    |    |    |    |    |    |    |   |

戻る 国更新

2.設定を変更し、[更新]をクリックします。

| 日付設定                     | ×          |
|--------------------------|------------|
| 日付                       | 2023-02-08 |
| 日付の種類                    | ●休業日 ○営業日  |
| <del>と:</del> 祝日の名称<br>夏 |            |
|                          | □更新 ♥閉じる   |